## 法人单位注册账号、授权绑定子账户操作流程

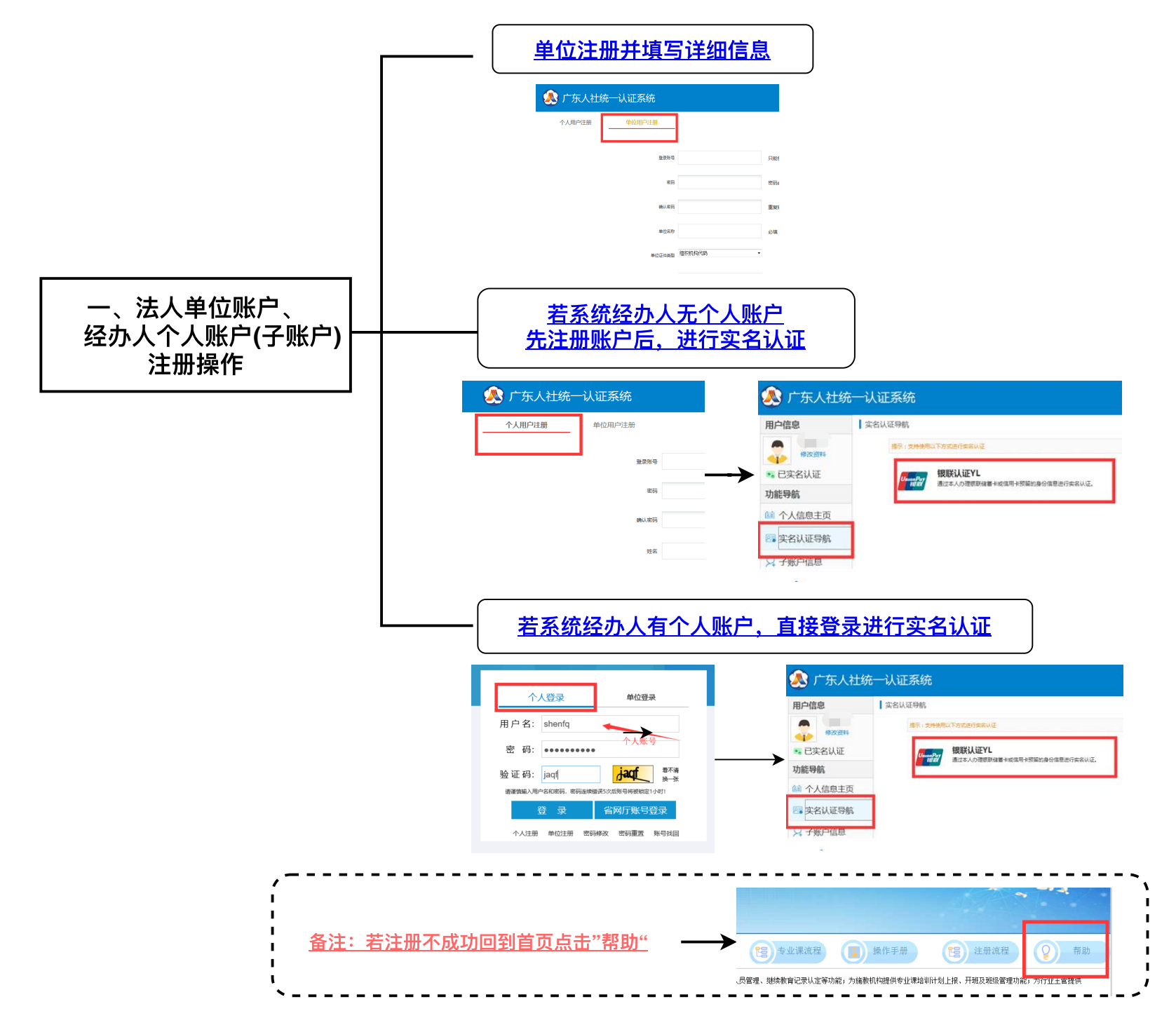

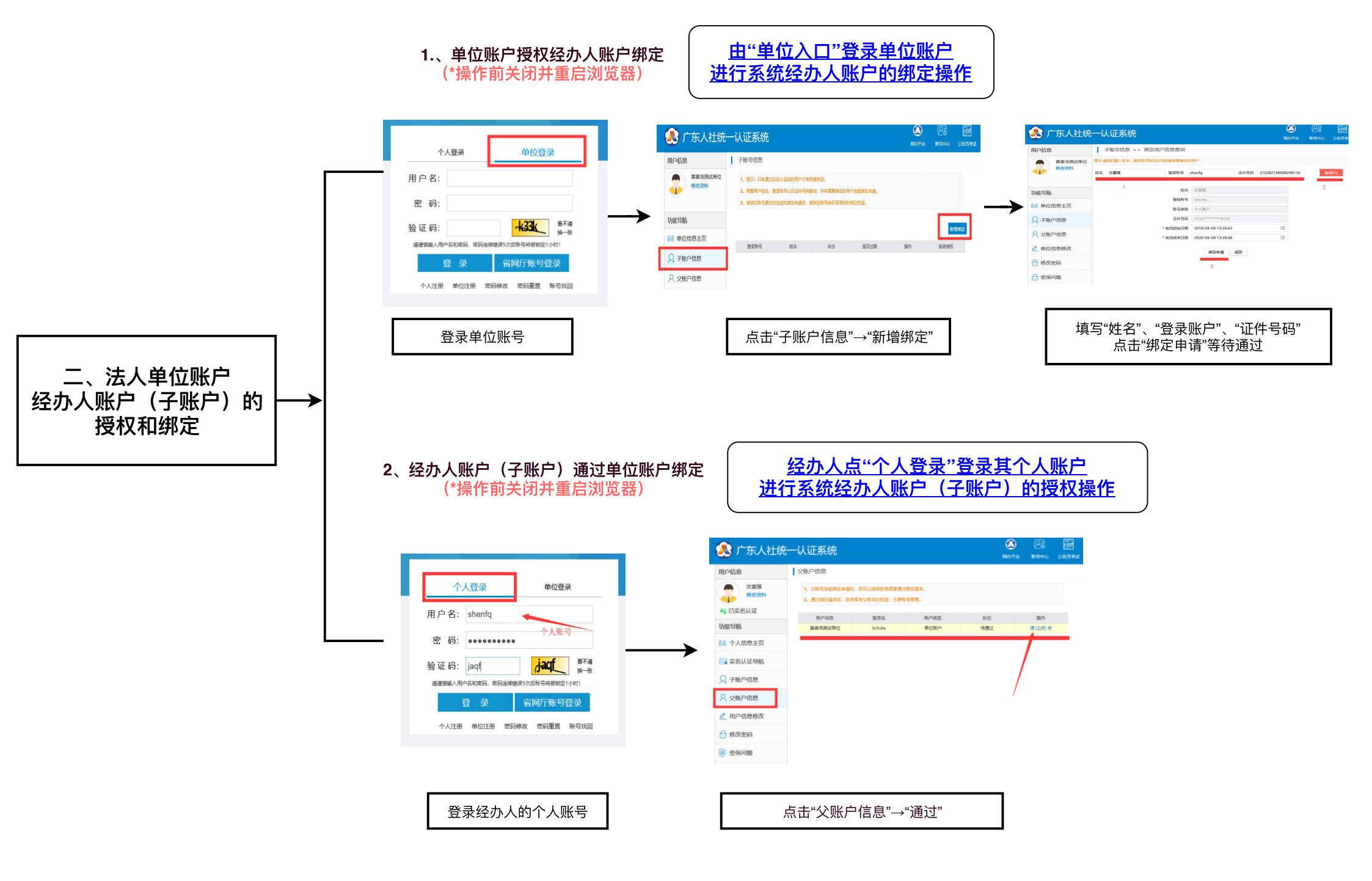

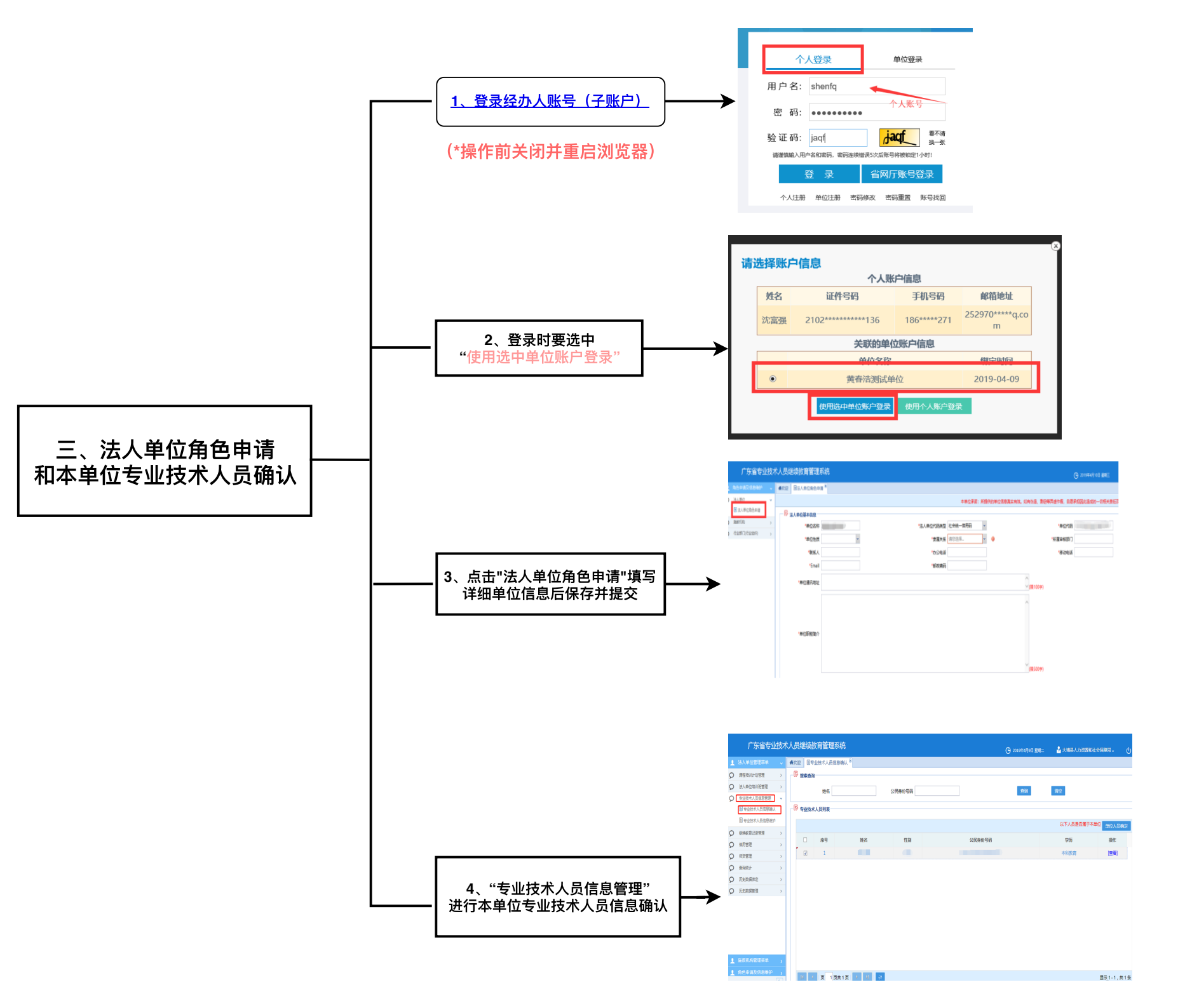